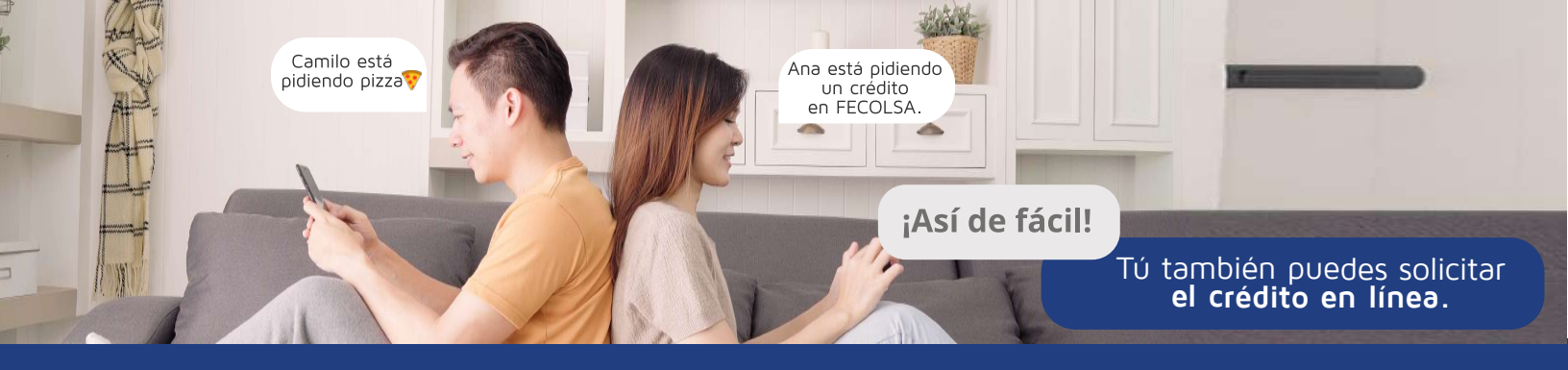

•>

•>

# Ingresa a **FECOLSA en línea** y haz clic en el botón: **Accede al sistema**.

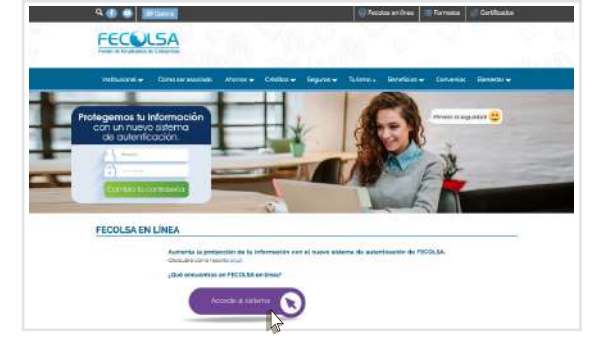

θ .....

FECULSA

Ingresa tu cédula en la casilla de usuario. Valida la imagen y frase de seguridad, luego digita tu clave con el teclado de la pantalla.

Al ingresar a la consulta web, haz clic en la pestaña: **Obtener productos y servicios** y luego en el botón **Crédito**.

| Mis productos y scrutcios | Obtenar productes<br>y scrucies | Créditos | Certificaciones y<br>descargas | Mis Datos<br>Personales | Estado de<br>cuenta | Firma de<br>Pagare | Norodad do<br>Retiro Aseciado |
|---------------------------|---------------------------------|----------|--------------------------------|-------------------------|---------------------|--------------------|-------------------------------|
| visito                    | Crédito                         |          |                                |                         |                     |                    |                               |

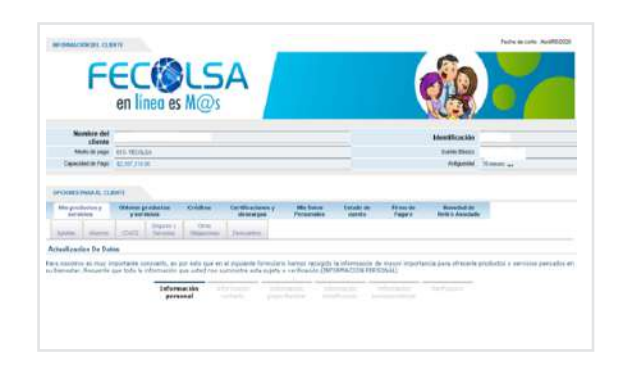

-

C

Inmediatamente se desplegará **el Asistente** para simulación y solicitud de créditos.

Haz clic en el **signo + en la modalidad que** deseas solicitar.

| Ming                  | or etchail         | 1. 10      | y services                               | Children                            | Carrillicus asses y<br>descargas                  | Mix Datus<br>Per secondos | Enterio del<br>eraceta | Firma de<br>Pagaro      | Nezedaci da<br>Reteo A soctaza      |                    |
|-----------------------|--------------------|------------|------------------------------------------|-------------------------------------|---------------------------------------------------|---------------------------|------------------------|-------------------------|-------------------------------------|--------------------|
|                       |                    |            |                                          |                                     |                                                   |                           |                        |                         |                                     |                    |
| Asistent              | e Para S           | imulterin  | Y Selicitud De l                         | Créditos                            |                                                   |                           |                        |                         |                                     |                    |
| A metina<br>o un valo | acife ent          | ostrará la | diferentes Eneral<br>Iderentes hoga dici | de crédito, pres<br>k sobre el namb | ertando fra mantos ro-<br>re de la litera deseada | is mar dapen bin          | i de acuertio al re    | eglamento da =40        | ditte is estidad. Science           | a similar un marta |
| Casenda<br>Scenator   | Ciciga<br>Producto |            |                                          | Description                         |                                                   |                           |                        | Teg                     | anhos Mélacolt                      |                    |
| 0                     | 109                | DENES Y C  | 201VICOS                                 |                                     |                                                   | Cespronolisis             | so nómine y coporte    | que justifique la seut  | teación del creato                  |                    |
| 0                     | 138                | CREATURE   | LEFERNERSEN                              |                                     |                                                   | Destruction               | As volmers, I'vera Cré | eto Tha se requera      | er provinste en los avenes en altes | perspec            |
| 0                     | 104                | DEBRANO    | ON ESPECIFICA                            |                                     |                                                   | Desprovable               | aé odnina y coucróe    | (or institute in our    | Smici(e del critilla                |                    |
| 0                     | 105                | WWITHING . |                                          |                                     |                                                   | Para solcter i            | co creato de vivient   | la por devid comunica   | Lete Latranateur                    |                    |
| 0                     | 100                | VEHILLO    |                                          |                                     |                                                   | Desartrable               | de nómine y counte     | que Autôfeaur la chez   | inación del c-ódto                  |                    |
| 0                     | 110                | ORDHOR     | VERIDO                                   |                                     |                                                   | Searoulat                 | to númice v oranite    | que justifica e la vest | tinación dol crealto-               |                    |
|                       |                    |            |                                          |                                     |                                                   |                           |                        |                         |                                     |                    |
| 0                     | 104                | (ESIBA     | DOWERFEOREA                              |                                     |                                                   | Desparat                  | dbie de nômme y s      | oboga dha jenggolo      | e la derfinición del contile        |                    |
|                       |                    | 05dige     |                                          |                                     | Descripción                                       |                           |                        | Eva<br>Conde            | ivar Veroetskes                     | Sincle y Solid     |
|                       |                    | 308        | SALLD                                    |                                     |                                                   |                           |                        | ~                       | 1 1                                 | 1                  |
|                       |                    | 50A        | BOUCACIÓN                                |                                     |                                                   |                           |                        |                         | 1 1                                 | 1                  |
|                       |                    | 2.8        | TURINAC                                  |                                     |                                                   |                           |                        |                         | 1 1                                 | 1                  |
|                       |                    | ANT        | ANTE ATE                                 | Distant and a                       |                                                   |                           |                        |                         | , ,                                 | ×,                 |
|                       |                    | 104        | enconstructure.                          | and an Arriver                      |                                                   |                           |                        | Y                       |                                     | ~                  |
|                       |                    | -LAP       | CREDIFO COMPL                            | KUNRSO.                             |                                                   |                           |                        | 4                       | 1                                   | ~                  |
|                       |                    |            |                                          |                                     |                                                   |                           |                        |                         |                                     |                    |

Haz clic en la opción **Simular y Radicar** en la modalidad de **crédito solicitada**, allí se desplegará el **Asistido para radicación del crédito**. Luego haz clic en **Siguiente**.

| one<br>Nexte fun Simulation Y Satchia De Orlitas<br>mixada e acompos las diversitas incos de printo, espenitos bancales de sacreta a reglamente de activa estado. S des                                                                                                    | NG 174             |
|----------------------------------------------------------------------------------------------------|--------------------|
| steate Para Simulación y Selicitud De Créditos<br>valvancia examinar las diversitas líneas de arcidas, presentavia los mantos máximas disacriátes de sourcia al redamente de sectidos de la estados 15 des                                                                                                    |                    |
| vatinueosi a escentrard las diferentes liseas de crédito, precentarios los maetos misorais despanities de sourde al reglamento de créditos de la entidad. El dese                                                                                                    |                    |
| In verice on calculate provide enterences, ready a solar active and real and a second and                                                                                                    | TO 1 HAIT FOR - TO |
| Configures de Sevenin de Responsation Contra Cana de Santa Sevenin Sevenin Sev | 10000              |
|                                                                                                    |                    |
| Del el colores el cablo que desen summi atran. Mismario del cabito e segur                                                                                                    |                    |
| Paser a to make Martin table del names coldito                                                                                                    |                    |
|                                                                                                    |                    |

### Ingresa el valor del crédito a solicitar y el número de meses. Luego haz clic en el botón Siguiente.

Se desplegará la información del crédito solicitado: Monto, tasa, valor de la cuota, número de meses, detalles del crédito. Haz clic en **Siguiente**.

Selecciona la opción **Ver detalles** para visualizar el plan de amortización de la obligación.

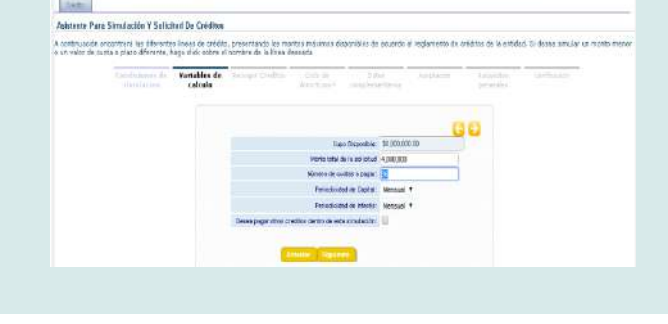

Cródma Certificadavez y MacDese Ditado de Para de Revenier de descarges Persocalos acorta Paceo Retas Asociados

duay Chinese

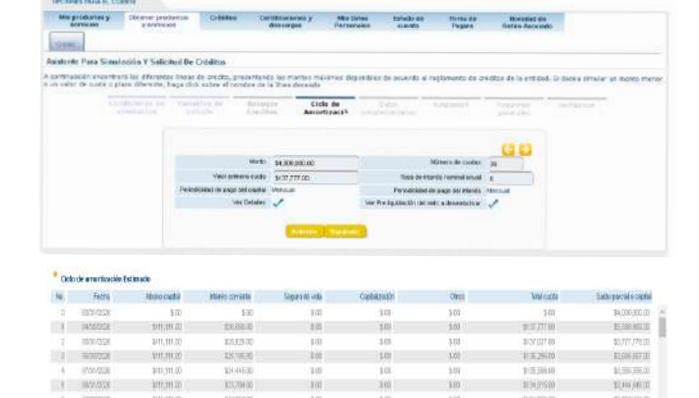

En la ventana **Datos complementarios** puedes incluir observaciones relacionadas con la solicitud. Luego, haz clic en **Siguiente**.

| an skike                               | y normal                                     | in COMPANY                                                                                                    | door argan                                      | Mis ()<br>Per con   | alos Pelado de<br>Galos Guerda | Pagato              | Botto Accessory       | 44                        |
|----------------------------------------|----------------------------------------------|----------------------------------------------------------------------------------------------------|-------------------------------------------------|---------------------|--------------------------------|---------------------|-----------------------|---------------------------|
| tente Para Sè                          | nulaiden Y Salliet                           | tod De Créditus                                                                                                    |                                                 |                     |                                |                     |                       |                           |
| triustoldin #19co<br>reliar dit suista | ntrans las diterente<br>o plaze diferente, i | n tooser de creistes, pro<br>legie cital sedire et nove                                                                                                    | cantando lire indetan<br>bre de la live à deser | maximut dag<br>pélo | problec in Asserts             | el reglamanto da lo | entre a la actidad.   | li della cittalia ila tro |
|                                        |                                              |                                                                                                    | toodape<br>Produce B                            |                     | Datos<br>complementario        |                     | 1040-000<br>30-00-000 |                           |
|                                        |                                              | 000604                                                                                                    | 4.174                                           |                     |                                | 1                   | 30                    |                           |
|                                        |                                              | The base of the second second se | arita comita ai<br>Perita Scenta                | COMMENTED           |                                |                     |                       |                           |
|                                        |                                              |                                                                                                    | -                                               | _                   |                                |                     | -0                    |                           |

Lee y marca los tres botones de las aceptaciones. Confirma dando clic en **Siguiente**.

| and applications   | Staroor producted                                               | Clieffine                                   | CettRusseevy<br>descupes                                                                                                    | Principal Principal Princi | Patiado.00-         | Pagers             | Branchall-In<br>Territ Annolatio         |         |
|--------------------|-----------------------------------------------------------------|---------------------------------------------|----------------------------------------------------------------------------------------------------|----------------------------------------------------------------------------------------------------|---------------------|--------------------|------------------------------------------|---------|
| 262                |                                                                 |                                             |                                                                                                    |                                                                                                    |                     |                    |                                          |         |
| ionan Para Sima    | station T Solitinal On                                          | CHERK .                                     |                                                                                                    |                                                                                                    |                     |                    |                                          |         |
| minister motore    | are its differenties from                                       | in taking pire                              | eideada las mandos má                                                                                                    | inter dependent                                                                                                    | i de shareta ido    | igaicaithí ige lut | idital de la articled. Il deire àrtic    | a samet |
| ven la culta a p   | tace prevers, happ our                                          | 0.0000-0.0000                               | IT SHILL WAR ONLY IN                                                                                                    |                                                                                                    |                     |                    |                                          |         |
|                    |                                                                 |                                             |                                                                                                    |                                                                                                    |                     | ter gitas ber:     |                                          |         |
|                    |                                                                 |                                             |                                                                                                    |                                                                                                    |                     |                    |                                          |         |
|                    |                                                                 |                                             |                                                                                                    |                                                                                                    |                     |                    |                                          |         |
|                    |                                                                 |                                             |                                                                                                    |                                                                                                    |                     |                    |                                          | 60      |
| Partners in a      | International States                                            | University wright                           | states an interest                                                                                                    | e anglete.                                                                                                    |                     |                    |                                          |         |
|                    |                                                                 |                                             |                                                                                                    |                                                                                                    |                     |                    |                                          |         |
|                    | and the second second second                                    |                                             |                                                                                                    | And the same                                                                                                    |                     |                    |                                          | Aprilia |
| effection or stand | harte la canalghanier es l                                      | la forina que un r                          | and the second second sec | and summing the                                                                                                    | constant of         | and the set of the | manual restoration of configuration      | - M     |
| in minutes         | calified do timiler periods i                                   | ator matelin, acta                          | and a library with a the barry                                                                                                    | and a second                                                                                                    |                     |                    |                                          |         |
| Bestaroperants     | gen contribuccements of a<br>second table to disclose exclusion | istalatio y el regia<br>or las molesta en a | erwente-dert servasian die o<br>nel 22 y Helterdagina                                                                                                    | nieta de MICOLSE                                                                                                    | a standard and some | ramena (araoa) a   | complet and contrast y contributing on 1 | × 8     |
| Information to     |                                                                 |                                             |                                                                                                    |                                                                                                    |                     |                    |                                          |         |
| - Information to   |                                                                 |                                             |                                                                                                    |                                                                                                    |                     |                    |                                          |         |

En la ventana de **Requisitos Generales** haz clic en el ícono azul (check) para adjuntar los documentos solicitados: una copia de la cédula y el último desprendible de nómina en formato PDF.

Haz clic en Siguiente.

Define el nombre del archivo y selecciona la ubicación en tu equipo. Haz clic en **Subir**.

Inmeditamente se desplegará la ventana donde veras los archivos adjuntos. Para continuar haz clic en **Siguiente**.

Verifica la información de la solicitud y haz clic en **Finalizar** para continuar.

Confirma el proceso de radicación haciendo clic en **Finalizar.** 

| Facha de solocitud<br>Monnie de seguro de vidia<br>Código interno del cilente (L', LITTERC)<br>Código del Cliente o Identificación<br>Nombre del cliente<br>Modalidad de credito<br>Monto Solicitado<br>El monto maximo parmitido<br>El monto maximo parmitido<br>El monto maximo parmitido<br>Penido de pago capital<br>Penido de pago interes<br>Anotización<br>Forma de aplicación de la tasa<br>Medio de Pago o Monina | 0409/2020<br>N<br>70002<br>CANTILLO LOZANO ELEAZAR<br>CON-CONTINOENCIA<br>104-DESTINACION ESPECIFIC<br>4,000.000<br>0000000<br>1<br>1<br>AC-Abonos fijos a capital                                                                                                    |
|----------------------------------------------------------------------------------------------------|----------------------------------------------------------------------------------------------------|
| Nennejo de seguro de vella<br>Código interno del oliente ((C_IDTERC))<br>Código del Cliente o Identificación<br>Nontre del cliente<br>Modalidad de creatito<br>Nontro Solicitado<br>El monto maximo permitido<br>Pendo de pago aspital<br>Pendo de pago interes<br>Amutización<br>Amutización<br>Forma de aplicacion de la tasa                                                                                            | N<br>70002<br>15809051<br>CANTILLO LOZANO ELEAZAR<br>CON-CONTINGENCIA<br>4000 000.00<br>500000.00<br>500000.00<br>500000.00<br>500000.00<br>500000.00<br>500000.00<br>500000.00<br>500000.00<br>500000.00<br>500000.00<br>500000.00<br>500000.00<br>50000.00<br>50000.00<br>50000.00<br>50000.00<br>50000.00<br>50000.00<br>50000.00<br>50000.00<br>50000.00<br>50000.00<br>50000.00<br>50000.00<br>50000.00<br>5000.00<br>500000000 |
| Código Interno del silente (C.,UTUERC)<br>Código del Cliente o Identificación<br>Nombre del cliente<br>Moduliad de credito<br>Producto<br>Morrio Solicitado<br>El monto maximo parmitido<br>El monto maximo parmitido<br>Pendo de pago capital<br>Pendo de pago interes<br>Anotización<br>forma de aplicación de la tasa<br>Medio de Pago o Mornina                                                                        | 70052<br>15880651<br>CANTILLO LOZANO ELEAZAR<br>CON-CONTINOENCIA<br>104-DESTINACION ESPECIFIC<br>4,000.000.00<br>5000000<br>1<br>1<br>AC-Abonex tjos a capital                                                                                                    |
| Còdigo del Cliente o Identificación<br>Nontrie del cliente<br>Modalidad de creatito<br>Producto<br>El monto maximo permitido<br>El monto maximo permitido<br>Pendo de pago interes<br>Amutización<br>Amutización<br>Forma de aplicación de la tasa<br>Medido de Pago o Normina                                                                                                    | 10609051<br>CANTILLO LOZANO ELEAZAR<br>CON-CONTINOENCIA<br>104-DESTINACION ESPECIFIC.<br>4.000.000.00<br>5000000<br>1<br>1<br>1<br>AC-Abonox tjos a capital                                                                                                    |
| Nombre del cliente<br>Modalidad de credito<br>Producto<br>Monto Solicitado<br>El monto maximo permitido<br>Periodo de pago capital<br>Periodo de pago interes<br>Amotización<br>Amotización<br>Forma de aplicación de la tasa<br>Medio de Pago o Monina                                                                                                    | CANTILLO LOZANO ELEAZAR<br>CON-CONTINOENCIA<br>104-DESTINACION ESPECIFIC<br>4,000,000.00<br>5000000<br>1<br>1<br>AC-Abonos fjos a capital                                                                                                    |
| Modalidad de cresino<br>Poducto<br>Bendro Solicitado<br>El monto musicipado<br>El monto musicipado<br>El monto de pago interes<br>Arontzación<br>Forma de aplicación de la tasa<br>Medido de Pago o Nornina                                                                                                    | CON-CONTINGENCIA<br>104-DESTINACION ESPECIFIC<br>4,000.000.00<br>5000000<br>1<br>1<br>AC-Abonos fijos a capital                                                                                                    |
| Producto<br>Monro Solicitado<br>El monto maximo permitido<br>Periodo de pago capital<br>Penido de pago interes<br>Amotización<br>Amotización<br>Modificado el pago o Mornina                                                                                                    | 104-DESTINACION ESPECIFIC.<br>4,000,000,00<br>6000000<br>1<br>1<br>AC-Abonos fijos a capital                                                                                                    |
| Monro Solicitado El monto maximo permitido<br>Emonto maximo permitido<br>Pendo de pago capital<br>Pendo de pago interes<br>Amoltavella de la tasa<br>Medio de Pago o Nomina                                                                                                    | 4,000,000,00<br>6000000<br>1<br>1<br>AC-Abonos fijos a capital                                                                                                    |
| El monto maximo permitido<br>Pendo de pago capital<br>Pendo de pago interes<br>Amutización<br>Forma de aplicación de la tasa<br>Medido de Pago o Nornina                                                                                                    | 5000000<br>1<br>1<br>AC-Abonos fijos a capital                                                                                                    |
| Pendo de pago ospital<br>Pendo de pago interes<br>Amutización<br>forma de aplicacion de la tasa<br>Medio de Pago o Mómina                                                                                                    | 1<br>1<br>AC-Abonos fijos a capital                                                                                                    |
| Perido de pago interes<br>Amotización<br>forma de aplicación de la tasa<br>Medio de Pago o Nómina<br>Astividad esconómica                                                                                                    | 1<br>AC-Abonos fijos a capital                                                                                                    |
| Amotización<br>forma de aplicación de la tasa<br>Medio de Pago o Nómina<br>Astividad e conferioria                                                                                                    | AC-Abonos fijox a capital                                                                                                    |
| forma de aplicación de la tasa<br>Medio de Pago o Nómina<br>Astudada econômica                                                                                                    |                                                                                                    |
| Medio de Pago o Nómina                                                                                                    | F-Fija                                                                                                    |
| Activided econômice                                                                                                    | DIG FECOLSA                                                                                                    |
| A REAL CONTINUE                                                                                                    | EM-Empleado                                                                                                    |
| Velor recogido                                                                                                    | D                                                                                                    |
| Cumple regla de negocio                                                                                                    | FALSE                                                                                                    |
| Funcionalidad que va a iniciar el proceso de solicitud                                                                                                    | 10                                                                                                    |
| Fecha ordinaria de la primera ouota de la obligación de Carter                                                                                                    | a 03/01/2020                                                                                                    |
| Dextinación                                                                                                    | CON-CONTINGENCIA                                                                                                    |
| Los comentarios para el analista                                                                                                    | Comentaries                                                                                                    |
| E dato a calcular en la simulacion                                                                                                    | C                                                                                                    |
| La modalidad a simular                                                                                                    | Pv1                                                                                                    |
| Sucursal                                                                                                    | 1                                                                                                    |
| Tipo de xolicitud de crédito                                                                                                    | CRE                                                                                                    |
| Número de solicitud del crédito                                                                                                    | 20011825                                                                                                    |
| Desoripcion del codigo de respuesta                                                                                                    | E oliente no registro un codeudo                                                                                                    |
| Tasa Nominal                                                                                                    | 8.00                                                                                                    |
| Monto del oredito                                                                                                    | 4,000.000.00                                                                                                    |
| Numero de Cuotas extraordinarias                                                                                                    | 36                                                                                                    |
| Selor de la cuota                                                                                                    | 111,111.00                                                                                                    |
| Codigo de respuesta de la validación de los datos                                                                                                    | NO_HAY_CODEUDOR                                                                                                    |
| Clegistros de la sceptacion del usuario para obte                                                                                                    | reer Lan presidentics (0)                                                                                                    |

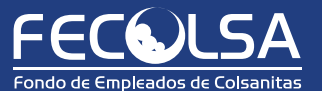

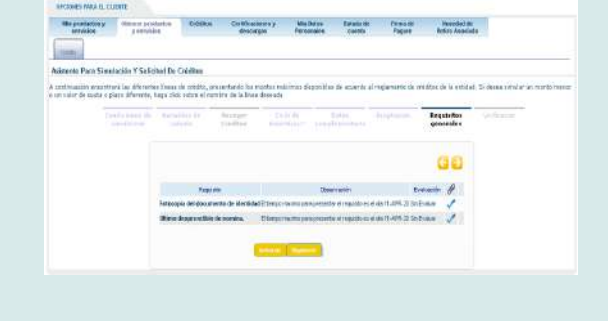

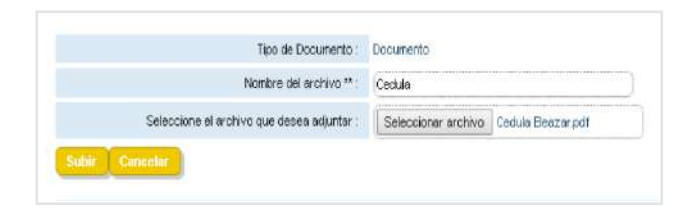

| House a                                                                                                    | 54 000,000,00                                                                                 |
|----------------------------------------------------------------------------------------------------|-----------------------------------------------------------------------------------------------|
| Kinger de martes                                                                                                    |                                                                                               |
| War primere cude                                                                                                    | 8137,777.00                                                                                   |
| has de interéa nominal seusi                                                                                                    |                                                                                               |
| Periodicidad de pago del capital                                                                                                    | Mercuel.                                                                                      |
| Periodicated the page-dectriments:                                                                                                    | Mercual                                                                                       |
| or a realized a construction                                                                                                    | Convertentes                                                                                  |
| cara el analista de crédito                                                                                                    | Contentinica                                                                                  |
| Aceptation                                                                                                    |                                                                                               |
| the of swands do not warff rearran has destruction and a derivative, marine has                                                                              | rige(areas) a tauttar iperturarearia fon pages da las asignacenas a septacetro(segs -<br>gos) |
| in sus oficinas o wed este la consignación en la forera que se mejhos) indi                                                                                  |                                                                                               |
| un pue oficinas o mediante la consignación en la forma que se mejhos) indi<br>En miljouentra i calidad de (turarjen) de Información, estuardo Rites y volume | afarraria,                                                                                    |

## Firma del pagaré desmaterializado.

(@)

(
Para este procedimiento es muy importante que actualices tus datos: correo electrónico y celular.

## Si tu crédito es aprobado recibirás un correo donde te indicaremos que debes proceder con la firma del pagaré desmaterializado.

A 🕘 🖷 🔳 FECULSA

FECOLSA EN LÍNEA

Ingresa a FECOLSA en línea y haz clic en el botón: Accede al sistema.

Ingresa tu usuario de acceso (cédula). Valida la imagen y frase de seguridad, luego digita tu clave con el teclado de la pantalla.

En la consulta web del asociado, haz clic en la pestaña Firma de pagaré.

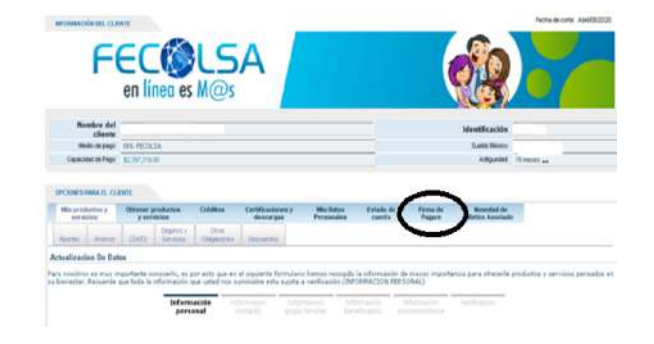

Inmediatamente se desplegarán los pagarés que estén disponibles para firmar (PAGARE\_BLANCO), donde debe hacer clic en firmar.

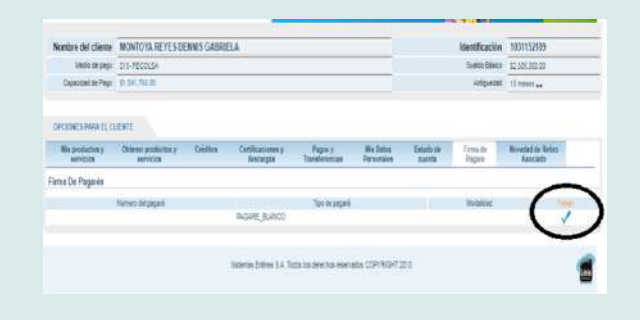

Podrás ver el pagaré en blanco, según los tipos (MAS, FGR, OTR).

Lee el documento hasta llegar al final (el sistema lo requiere) y haz clic en aceptar las condiciones. Luego haz clic en Siguiente.

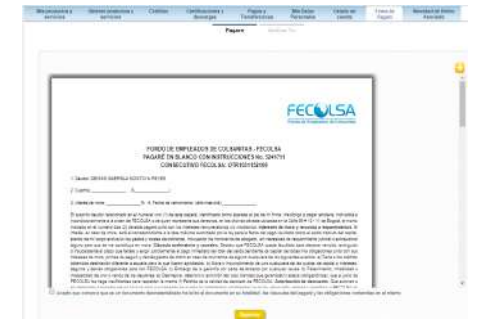

Recibirás un mensaje de texto, al celular registrado en FECOLSA, con la clave dinámica para la firma del pagaré. **De allí la importancia de que actualices tus datos.** 

| 12:00                     |                                            | al 🕈 🎦 |
|---------------------------|--------------------------------------------|--------|
| <                         | 0                                          |        |
|                           | 876-40                                     |        |
|                           | Mensaje de texto<br>hoy, 11-56 a.m.        |        |
| Fecolsa te<br>transaccion | informa : Aprueba tu<br>n con el siguiente |        |

Se desplegará una ventana donde **debes digitar la** clave dinámica que recibiste en el celular. Luego haz clic en Finalizar.

Una vez esté firmado, se desplegará el mensaje de confirmación.

And the second second sec

Ð

Con el fin de validar, **haz clic nuevamente en firmar pagaré**, donde debe aparecer que ya no tienes pagarés pendientes.

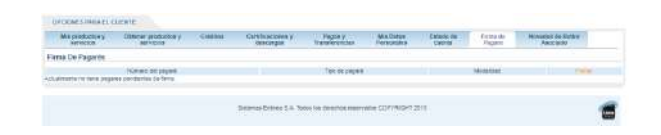

Finalmente, recibirás un correo confirmando la firma del pagaré.

#### Buenos Dias/Tardes,

El pegen Re sicis Terresia

Apreciado(a) , el procedimiento de firma electrónica del pagaré y carta de instrucciones Nro. 5241711 de la entidad FONDO DE EMPLEADOS DE COLSANITAS - FECOLSA ha sido exitoso. En consecuencia ha aceptado las ciausuías del pagaré y las obligaciones contenidas en el mismo.

En cumplimiento de los procedimientos internos, este correo electrónico lo notifica de la entrega del archivo. 10311521095241711.pdf con la representación gráfica del pagaré, carta de instrucciones desmaterializada y firma electrónica correctamente aplicada.

Recuerde que el archivo remitido constituye una copia simple de su original creado de forma electrónica y que reposa en los sistemas de almacenamiento de Deceval. Por tal razón, este documento no es representativo del valor en depósito y por lo tanto no legitima a su tenedor, no es transferible, ni negociable.

Si no puede visualizar su pagaré, usted necesitará instalar la última versión de Acrobat Reader la cual puede bajar gratuítamente en <u>http://www.adobe.com/products/</u> <u>acrobat/readstep2.html</u>. Esta es una notificación automática, por favor no responda este mensaje.

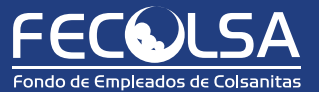